## To run The Student Roster report for a class:

- 1. Open the menu at the top of the gradebook window and select a class
- 2. Click Reports
- 3. Select Student Roster
- 4. Enter a report title, such as Field Trip Roster
- 5. Since you selected a class before you navigated to the Reports menu, it is already selected for the Classes option
- 6. Verify that the report applies to all of the students in the selected class
- 7. To sort the roster of students by last name, open the Students menu and choose Last Name
- 8. Add columns of student information by opening the Add Columns menu and clicking **Add** next to Gender and Grade Level
- Click Add next to Blank twice to include a column for taking attendance and one for tracking participation

A column titled "Name" is included by default to list the students' names.

- 10.Click the Add Columns menu again to close it
- 11.Enter Attendance as the title of the first blank column
- 12.Enter **Participation** as the title of the second blank
- 13.Scroll to the top of the page and click the Format tab
- 14.Open the Orientation menu and choose **Portrait**
- 15.Use the default settings for the rest of the format options
- 16. To generate the report, click

| Run Report |  |
|------------|--|
|------------|--|

| iame              | Gender | Grade | Attendance | Participation |
|-------------------|--------|-------|------------|---------------|
| AYALA, Frank      | м      | 12    |            |               |
| BAILEY, MacDonald | м      | 12    |            |               |
| BERGER, Harvey    | м      | 12    |            |               |
| CASE, Shaniqua    | F      | 12    |            |               |
| CASEY, Headroom   | F      | 12    |            |               |
| CLINE, Matt       | м      | 12    |            |               |
| COBB, Hunter      | F      | 12    |            |               |
| RIEDMAN, Bennet   | F      | 12    |            |               |